NitroEurope Field and Manipulated Site data BASIC database reporting

Sue Owen, David Leaver, Bill Bealey, Rory Wilson

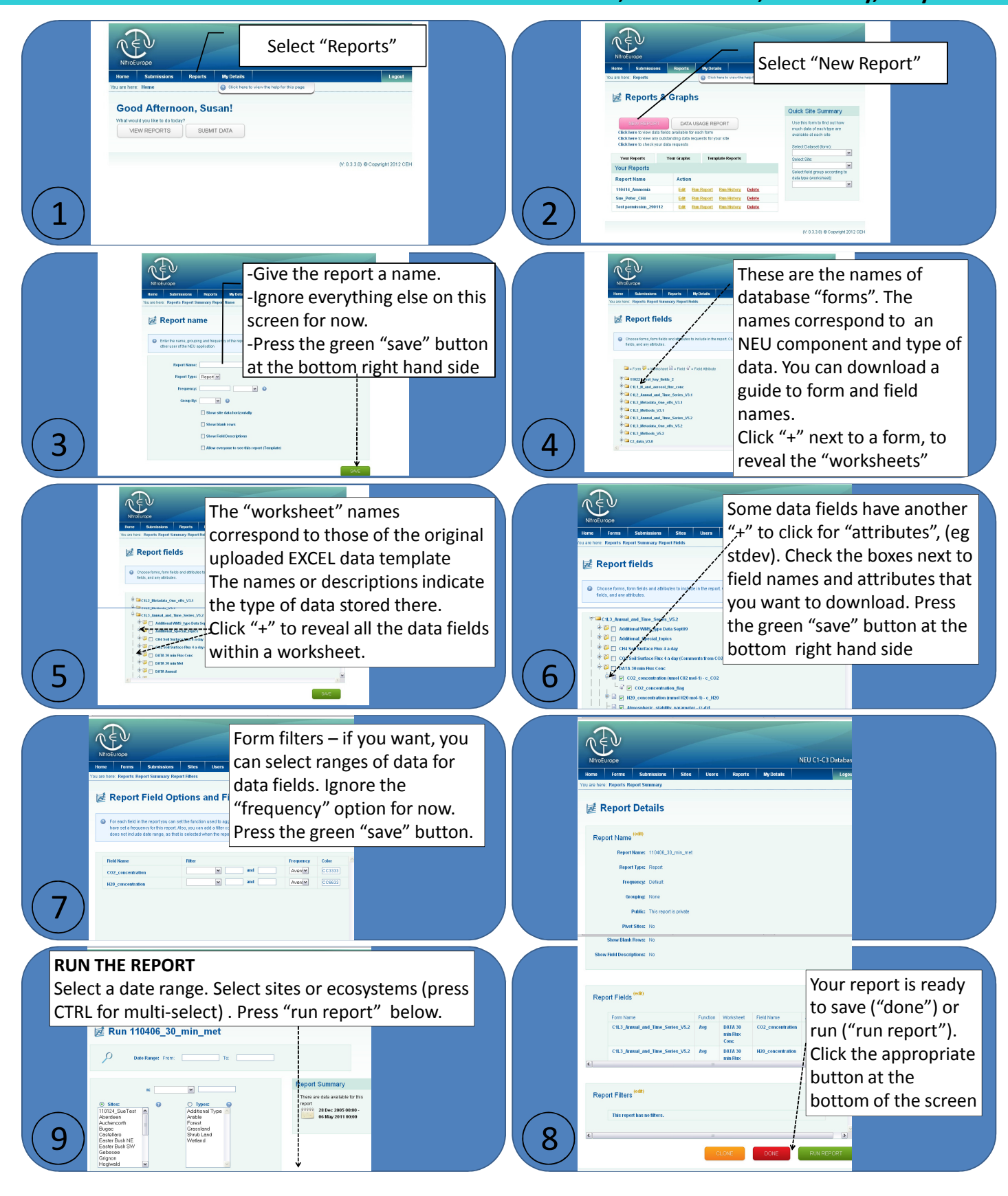

NitroEurope IP

Centre for Ecology & Hydrology

NATURAL ENVIRONMENT RESEARCH COUNCIL

WHY: bother to use the NITROEUROPE database? BECAUSE: you get easy access to NEU data across activities and sites